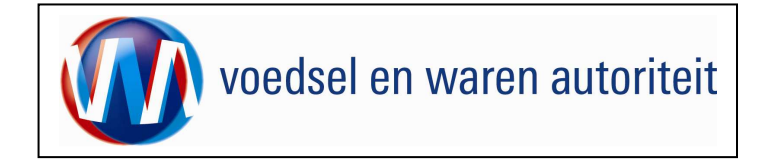

# Instructie module – Beheren bedrijfsgegevens Client Export door exporteur

#### Inhoudsopgave

| Startscherm Client Export                             | 2 |
|-------------------------------------------------------|---|
| Beheren bedrijfsgegevens - Basisgegevens relatie      | 3 |
| Beheren bedrijfsgegevens - Export gegevens            |   |
| Beheren bedrijfsgegevens - Beheer exportbetrokkenheid | 6 |
| Beheren bedrijfsgegevens - Bedrijfsobjecten           | 7 |
| Beheren bedrijfsgegevens - Export zekerheden          | 8 |
| Beheren bedrijfsgegevens - Aanvraaggegevens           | ç |

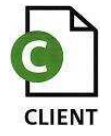

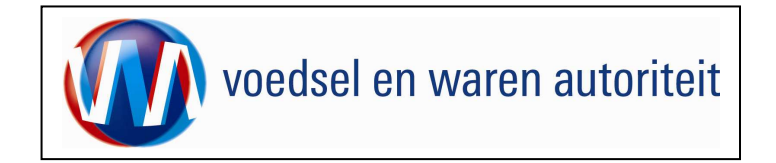

#### Startscherm Client Export

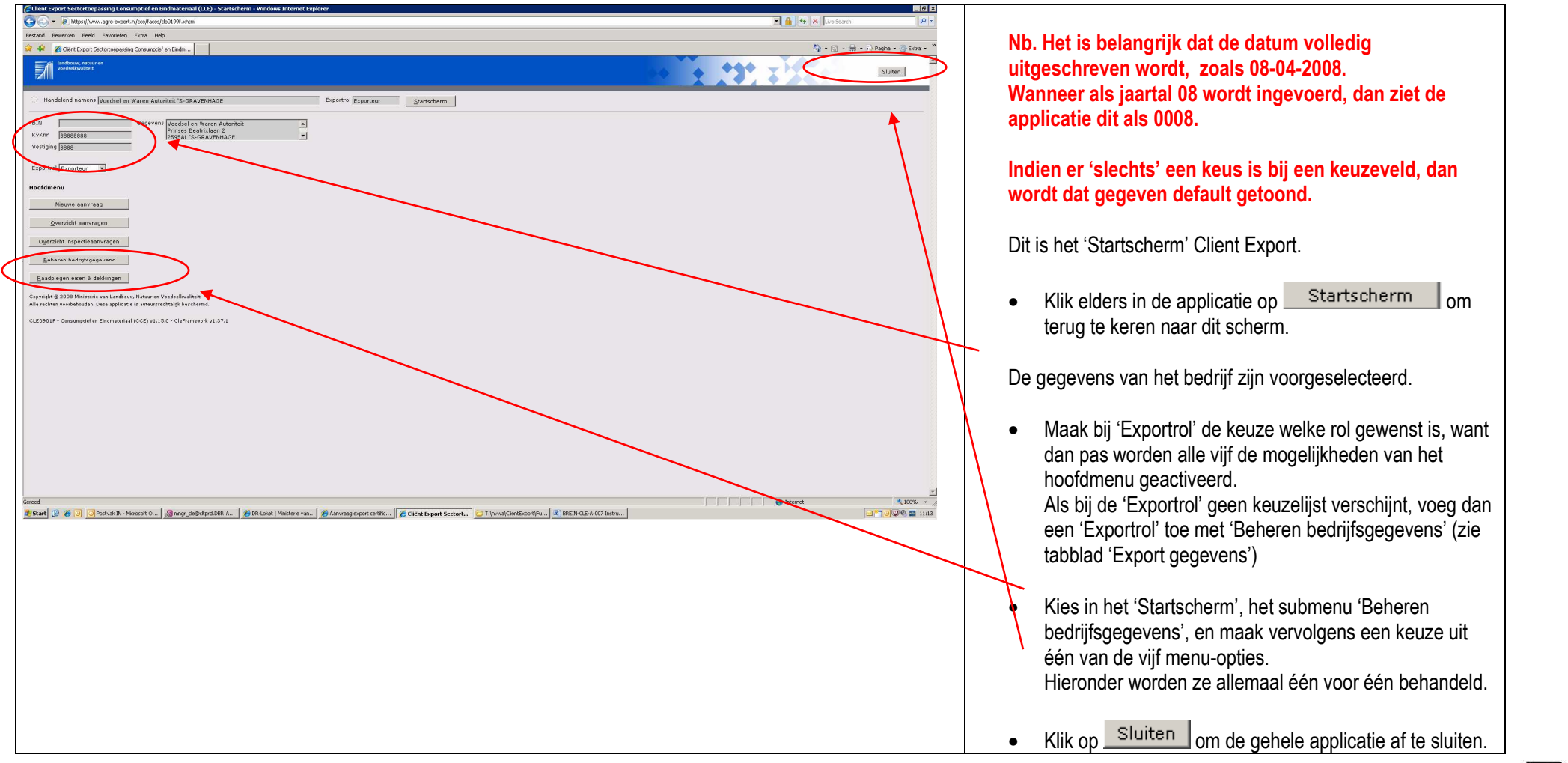

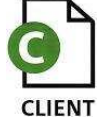

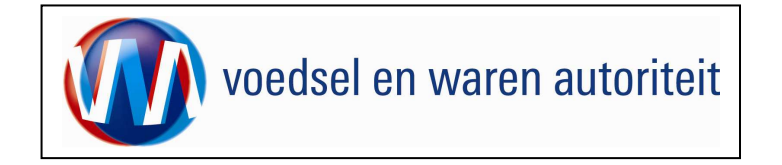

# Beheren bedrijfsgegevens - Basisgegevens relatie

| G Cliënt Export SectorLoepassing Consumptiof on Eindmateriaal (CCE) - Beheren bedrijfsgegevens - Windows Internet Explorer                                                                                                    | - If X                             |                                                                          |
|----------------------------------------------------------------------------------------------------|------------------------------------|--------------------------------------------------------------------------|
| Bestand Bewerken Beeld Favorieten Extra Help                                                                                                    |                                    |                                                                          |
| 😧 🕸 👔 Client Export Sectortoepassing Consumptief en Endu                                                                                                    | 🛐 + 🕤 - 👼 + 🕞 Pagina + 🎯 Extra + 🍟 | Klik on do knon <u>B</u> eheren bedrijfsgegevens                         |
| heldens satur a                                                                                                    | Sluten                             |                                                                          |
| Handelend nemens Vaedzel en Warren Autoritet 15-GRAVENHAGE     Exportrol <u>Startscharm</u>                                                                                                    |                                    | Het scherm 'Beheren hedriifsgegevens' hestaat uit viif                   |
| KvKor         B888888         degeven         Mode Waren Apendiat         A           Vestiongram         B888         Direct & Bandware         A           Clearter         B2544         SofRAVENAGE         V           Teng         Vestiongram         B         C |                                    | tabbladen.                                                               |
| Basispegevens relatie         Export gegevens         Bedrufschbjecten         Export zekenheden         Aanvraaggegevens           DN                                                                                                    |                                    | Het 1 <sup>ste</sup> tabblad 'Basisgegevens relatie' geeft een overzicht |
| KvKar 8888888<br>Redhtvam AI                                                                                                    |                                    | van de gegevens, zoals de relatie binnen CLIENT Export                   |
| Tensamstelling Voedeel en Waren Autorbeit                                                                                                    |                                    | bekend staat. Deze gegevens zijn niet te wijzigen. (Neem bij             |
| Verligingsadres Prinses Beatrillaan 2<br>[2595AL [5-05AVEBHAGE                                                                                                    |                                    | onjuiste gegevens contact op met het LNV-loket).                         |
| Postburs Postbus<br>[2500CM [S-GRAVEHAAGE                                                                                                    |                                    | De overige tabbladen worden gebruikt om de specificaties                 |
| Copyright © 2008 Ministerie va Lasdbow, Nature et Vedeleikvaltett.<br>Rie echten vorheikvades. Deze applicates is autoarstechnigi beschemd.                                                                                                    |                                    | van de relatie vast te leggen. In elk tabblad kunnen items               |
| CLE0199F - Consumptiel en Eindmaterial (CCE) v1.15.0 - Cieframesork v1.37.1                                                                                                    |                                    |                                                                          |
|                                                                                                    |                                    | verderop in CLIENT Export gebruikt.                                      |
|                                                                                                    |                                    |                                                                          |
|                                                                                                    |                                    |                                                                          |
|                                                                                                    |                                    |                                                                          |
| red                                                                                                    | 👻                                  |                                                                          |
| 🛿 Start 📴 🖉 🗿 📴 Peschel Ni - Honosh O   📓 may _debotynt LEB A   🖉 EPA Lokat   Ministrie vin   🧭 Amerika graph of certific   🖉 Check Lopent Sectort 🖸 Thymail/Claribityontific   🔮 BEENALE A 000 Textuu.                                                                  |                                    |                                                                          |
|                                                                                                    |                                    |                                                                          |
|                                                                                                    |                                    |                                                                          |
|                                                                                                    |                                    |                                                                          |
|                                                                                                    |                                    |                                                                          |
|                                                                                                    |                                    |                                                                          |
|                                                                                                    |                                    |                                                                          |
|                                                                                                    |                                    |                                                                          |
|                                                                                                    |                                    |                                                                          |

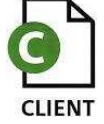

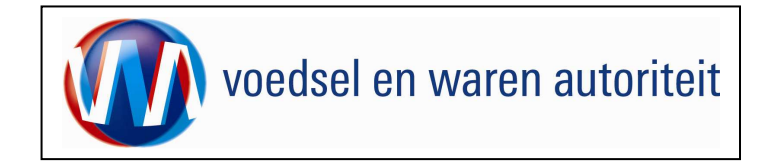

# Beheren bedrijfsgegevens - Export gegevens

| Cinit Diport Sectortopassing Consumptiel en Eindmateriaal (CCE) - Beheren bedrijfsgegevens - Windows Internet Dopkrer                                                                      |                                      |                                                                                     |
|----------------------------------------------------------------------------------------------------|--------------------------------------|-------------------------------------------------------------------------------------|
| S C M I B Inter-Inversion-separt-all confluential II e-station<br>Bestard Bewerken Bred Favoritern Edta Help                                                                               | Line Search                          | Het 2 <sup>de</sup> tabbled 'Export gegevene' bevet de Exportrel                    |
| 😭 🔅 🖉 Gleit Egyoti Seltutepesing Consupplet en Enda                                                                                                    | har - 🔂 - 🖶 - 🔂 Pagina - 🎯 Extra - 🏁 |                                                                                     |
| Locations, solitors a                                                                                                    | Sluten                               | Mat babula van ovportrollen kunnen alle activitaiten                                |
| Handelend namens Weedsel en Waren Autoriteit S-GRAVENHAGE Exportrol                                                                                                    |                                      | onderhouden en/of geraadpleegd worden, die gericht zijn                             |
| Vettomps// B888 [2595AL'S-GRAVEMAGE ] Clienthy [2554] Teruo                                                                                                    |                                      | op het vaststellen welke rol bedrijven spelen binnen de exportketen.                |
| Basisgegerens relatie Export gegevens Bedrijfstebjecten Export zekerheden Annvraaggegevens                                                                                                 |                                      |                                                                                     |
| Naam exportrol Begindatum Einddatum Contactperson<br>Eszortau (DI-141-200 Fundancel Beheer C C C C C C C C C C C C C C C C C C                                                             |                                      | Er dient tenminste één exportrol te worden<br>aangemaakt!                           |
| Geen resultaten gevonden.                                                                                                    |                                      | uungomuunti                                                                         |
| Copyright © 2009 Millitation sun Landhrins. Hanny na Värdatlivullatik.<br>Alle nechtan sundhrinsedan. Deze applicatie is autoursnechtelijk beschemd.                                       |                                      | <ul> <li>In het bovenste deel kan een exportrol worden</li> </ul>                   |
| CLE0199F - Consumptief en Eindmatterial (CCE) v1.15.0 - ClePanneverk v1.37.1                                                                                                    |                                      | <b>P</b>                                                                            |
|                                                                                                    |                                      | toegevoegd middels 🔛 en gewijzigd middels 🕍 . Ook                                   |
|                                                                                                    |                                      | kan hier een exportrol verwijderd worden middels 🛅.                                 |
|                                                                                                    |                                      |                                                                                     |
|                                                                                                    |                                      | <ul> <li>Klik op het -icoontje om een nieuwe exportrol aan te<br/>maken.</li> </ul> |
|                                                                                                    |                                      |                                                                                     |
|                                                                                                    | ×                                    |                                                                                     |
| Gerend<br>2 Start 🗇 🍎 🕥 🖗 Postvák IV - Moroszáří O 🖉 Minny, doljidgrá LER.A 🛛 🖉 Diklatel Ministerie ven 🖗 Annraeg export certific 🧗 Client Export Sectort 🔁 Tiprival Client Export Sectort | 📦 Internet 🐂 100% - //               |                                                                                     |
|                                                                                                    |                                      |                                                                                     |
|                                                                                                    |                                      |                                                                                     |
|                                                                                                    |                                      |                                                                                     |
|                                                                                                    |                                      |                                                                                     |
|                                                                                                    |                                      |                                                                                     |
|                                                                                                    |                                      |                                                                                     |
|                                                                                                    |                                      |                                                                                     |
|                                                                                                    |                                      |                                                                                     |
|                                                                                                    |                                      |                                                                                     |
|                                                                                                    |                                      |                                                                                     |

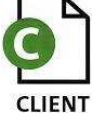

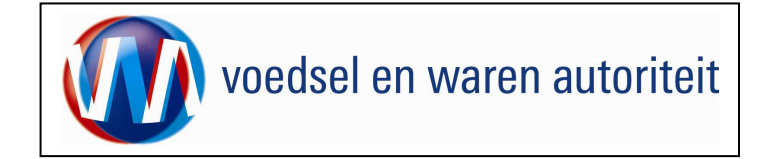

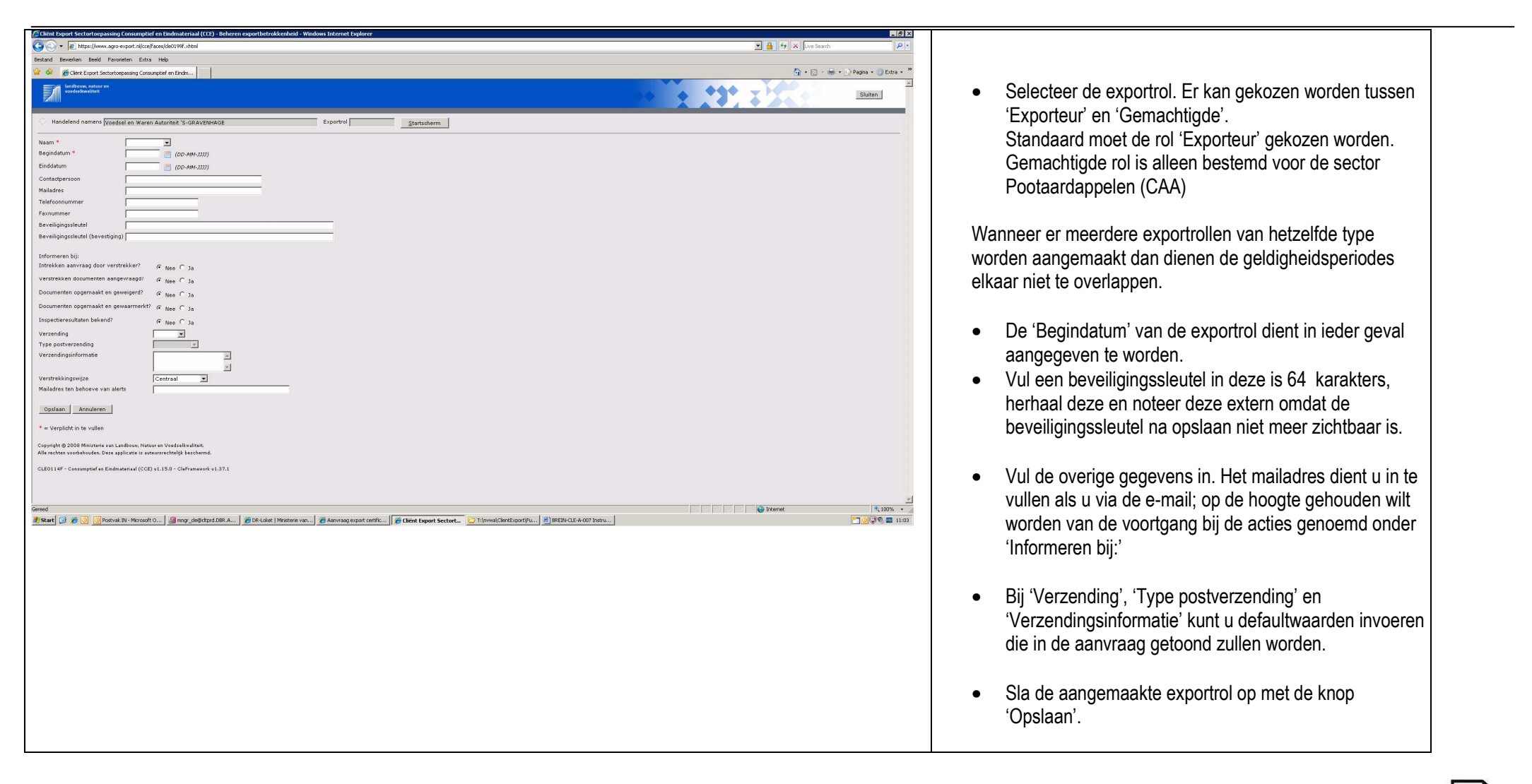

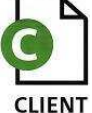

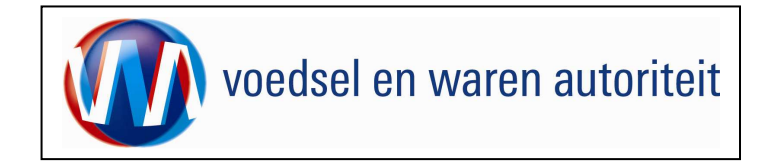

# Beheren bedrijfsgegevens - Beheer exportbetrokkenheid

| Clinit Export SectorCorpassing Consumptief en Eindmateriaal (CCC) - Beheren exporthetrokkenheid - Windows Internet Explorer                                                                                                    |                                                                             |
|----------------------------------------------------------------------------------------------------|-----------------------------------------------------------------------------|
| S S S S S S S S S S S S S S S S S S S                                                                                                    | 1 4 × Wue Search                                                            |
| Besland Bewerken Beekl Favoriteen Extra Help                                                                                                    | LET OP ALLEEN BESTEMD VOOR DE SECTOR                                        |
| Vit 😵 🖉 Gitten Export Sectorbepassing Consumption on Endow                                                                                                    |                                                                             |
|                                                                                                    | POOTAARDAPPELEN (CAA)                                                       |
|                                                                                                    | Als con Exportrol al corder is congemented dan kan die                      |
| Handeled namens Vandsel en Waren Aussteat %-GRAVENHAGE Esportsal                                                                                                    | Als een Exportional eerder is aangemaakt, dan kan die                       |
| Naon *                                                                                                    | exportrol gekozen worden in het 'Startscherm'.                              |
| Begindetum * 📑 (00-484-2007)                                                                                                    |                                                                             |
| Einddatum 📋 (Do-MM-322)                                                                                                    |                                                                             |
| Contextperson                                                                                                    | Handelend namens Woedsel en Waren Autoriteit DEN HAAG                       |
| Malafres                                                                                                    |                                                                             |
| Paxnummer                                                                                                    | BIN Gegevens Nearry Voedsel en Waren Autoriteit                             |
| Beveiligingssleutel                                                                                                    | Adres: Prinses BeatrixIaan 2                                                |
| Baveiligingssleutal (bavestiging)                                                                                                    | Tel: 070-4484848                                                            |
| Informaren bi:                                                                                                    | Vestiging                                                                   |
| Intrekken aanvraag door verstrekker? C Nee C Ja                                                                                                    |                                                                             |
| verstrekken documenten sangevraagd) i i Nee C ja                                                                                                    | Exportrol Exporteur                                                         |
| Documenten opgemaakt en geweigerd? 🕜 Nee 🔿 Ja                                                                                                    |                                                                             |
| Documenten opgemaakt en gewaarmerkt? © Nee C Ja                                                                                                    |                                                                             |
| Inspectaresultaten bekend? I Nee C Ja                                                                                                    | Ga als EXPEDITELIB als volgt to work om bet bedrijf                         |
| Verzending I                                                                                                    |                                                                             |
| Inpepativersations University of the second second se | binnen CLIENT Export (dus niet in Miin Dossier!) bekend                     |
| 2                                                                                                    |                                                                             |
| Verstrekkingswijze Centraal                                                                                                    | te maken als gemachtigde:                                                   |
| Mailadres tan behave van alerts                                                                                                    |                                                                             |
| Opslaan Annuleren                                                                                                    |                                                                             |
|                                                                                                    |                                                                             |
| · · · erplink is te vueen                                                                                                    | <ul> <li>Klik op het is -symbool in het blok 'Naam exportrol' om</li> </ul> |
| Copyright © 2009 Ministerie van Landows, Natzer ne Voetigelandiste.<br>Aller nichten erechtendenden, Derze applichte ist autwarrendendige benchmisch                                                                                                    |                                                                             |
| CERTLEF - Consumption of Reinformatical (COP) of 15.0 - Christophaneolik of 13.2.1                                                                                                    | een exportrol toe te voegen.                                                |
|                                                                                                    |                                                                             |
|                                                                                                    |                                                                             |
|                                                                                                    | • Selecteer in het veld 'Naam' de optie                                     |
| 🦉 Start 🤪 🎓 🗿 🔞 Postvik N. Mitorsoft C ) 📓 morg. delpitzpitzlesi. A ) 🏂 Die Leket   Ministerie von ) 🎓 Ammrang expant centific   🖉 Chieset Sequent Sectort 🔯 Die Novel (Die Export Factor).                                                                                                    |                                                                             |
|                                                                                                    | Composition Naam * Gemachtinge                                              |
|                                                                                                    | <gernachtigue></gernachtigue>                                               |
|                                                                                                    |                                                                             |
|                                                                                                    |                                                                             |
|                                                                                                    | Er is een nieuwe regel aangemaakt met de exportrol voor                     |
|                                                                                                    | aemachtiade                                                                 |
|                                                                                                    | genaonigue.                                                                 |
|                                                                                                    |                                                                             |
|                                                                                                    | Dispen CLIENT Expertie het hedrift nu ele serve skiede                      |
|                                                                                                    | Binnen ULIENT Export is net bedrijt nu als gemachtigde                      |
|                                                                                                    | bekend                                                                      |
|                                                                                                    | beneitu.                                                                    |
|                                                                                                    |                                                                             |
|                                                                                                    |                                                                             |

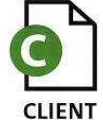

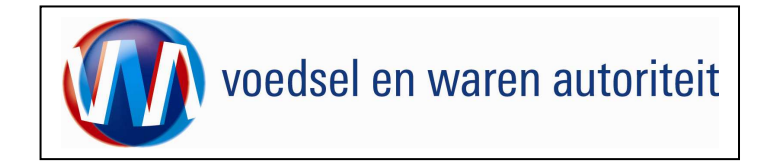

#### Beheren bedrijfsgegevens - Bedrijfsobjecten

| Tergene agreeged weddangellegellegel.                                                                                                    |
|----------------------------------------------------------------------------------------------------|
| Balance Antonio Balance Antonio Balance<br>Balance Antonio Balance Antonio Balance<br>Balance Antonio Balance Antonio Balance<br>Balance Antonio Balance Antonio Bal                                                                                     |
| GLEITER - Consequent as Extensional (CCE) (1,13) - Conference (1,127).                                                                                                    |
| trge (Jose age esport Apageland (2000) J. Told<br>Trge (Jose age esport Apageland (2000) J. Told<br>Trge (Jose age esport Apagelan       |
| ttp://www.goresport.et/southeney/docted.souther<br># States 2 & 2 / Second Rockeddocted. # States 1 / Second 1 / Second 2 / Second 2 /                                                                                         |
| TER: (Journa age segort allosaf association for a general general config. Care topot terter. Three States (State Houses on a general config. Care topot terter. Three States (State Houses on a general config. Care topot terter. Three States (State Houses on a general config. Care topot terter. Three States (State Houses on a general config. Care topot terter. Three States (State Houses on a general config. Care topot terter. Three States (State Houses on a general config. Care topot terter. Three States (State House on a general config. Care topot terter. Three States (State House on a general config. Care topot terter.)                                                                                                    |
| THE // Hours age expert Alice/Mansiological. Janual<br>THE // Hours age expert Alice/Mansiological. Janual<br>THE // Hours age expert age expert age expert age expert age expert age expert age ex                 |
| TERCIJAAN OF EAST Hitse Hood South States and a state of the states and a state of the states and a states and a state of the states and a state of                                                                                            |
| TER/Iven Age expet r/looffeed/0001.steal<br>TER/Iven Age expet r/looffeed/0001.steal<br>TER/Iven/IverContru. 2007.00 Inter. 2007.00 Inter. 2007.0                                                                                       |
| ttp://www.age-expet.it/cat/analydd0011-dtaid<br>ttp://www.ge-expet.it/cat/analydd0011-dtaid<br>ttp://www.ge-expet.it/cat/analydd001-dtaid<br>ttp://www.ge-expet.it/cat/analydd001-dtaid<br>ttp://www.ge-expet.it/cat/analydd001-dtaid<br>ttp://www.ge-expet.it/cat/analydd001-dtaid<br>ttp://www.ge-expet.it/c  |
| tterfflow zwo-espek Alizofenzi Alizofenzi Al                                                                                           |
| Tp://www.agre-toport.nicos/back/bit/Lotand<br>Tp://www.agre-toport.nicos/back/bit/Lotand<br>Start C S Markage export conff E Gene toport Sectort. Tr/mwhClerEsport/n E (SELACE 6-607 Initia)<br>Start C S Markage in the Sector C S Markage export conff E Gene toport Sectort.                                                                                                    |
| ter (Journ agre export Alfordhendedoktil. Jotale<br>Start 🔐 🖉 💽 Scheink J.L. Marcel O.L. 🖉 ang _debdps (SR.A 🖉 E-C.det   Matters vo 🖗 Ahrresig suppl cartif 🚰 Eleve E-sport Sector 🔁 Tojonal Clarif. E-port/h 🔮 (SR.D.G.E.A.doff Indiv)                                                                                                    |
| nge-(Jwan Jage soper Alford Exce)(40001. Armié<br>Start 🔐 & 🗃 Chocke In: Honouch D 🗿 mog_debetgel DB: A 🔮 DR: date   Meatere von 🖗 Anneage expert cmlfc 🖗 Cheese Expert Sectore 📦 Themaid Gene Expert Sectore 📦 Themaid Gene Expert Sectore                                                                                                    |
| stper/hene.agree.port.dKosfasojde0001.steld#<br>Teper/hene.agree.port.dKosfasojde001.steld#<br>Teper/hene.agree.port.dKosfasojde001.steld#<br>Teper/hene.agree.por |
| ngel/www.age-expert/local/acos/decolid.douif<br>@ Jameret Journet Journet @ Journet UN-Lise (Medine va @ Annuag expert cert/c @ Ged Expert Sectors TijowabilentExpert/ju @ JOEDACE-ACOT Sectors Intervet 1000<br>@ Start TijowabilentExpert/ju @ JOEDACE Lise (Medine va @ Annuag expert cert/c @ Ged Expert Sectors TijowabilentExpert/ju @ JOEDACE-ACOT Sectors Intervet 1000 10001000100010001000100010001000100010001000100010001000100010001000100010001000100010001000100010001000100010001000100010001000100010001000100010001000100010001000100010001000100010001000100010001000100010001                                                                                                    |
| Hige: Journe age expert Alicalites/ShOREL Mattel<br>Hige: Journe Control Control                                                                                         |
| Ntger. (now age espot niconfluces/sector). Strate<br>Ntger. (now age espot niconfluces/sector). Strate<br>Start 🖉 Son i foldwich IV-Horout O Generg. sector in the store von i Anneage expot certif i Characterization in the store of the store in the store of the store in the store of the store in the store of the store of the store in the store of the store of                                                                                                    |
| Max (Jowa agr-cost Alcafood/A0011 State)                                                                                                    |
| RELEINANCE Age respond followed by Construction of the second of the second of the sec                                                                                           |
| 🦉 Nard 🕜 🖉 😨 Todrik Ni-Honorft D 🖉 may de@dpcidEE.A 💋 ERidet   Meeten vo 🖉 Annag exponenties                                                                                                    |
|                                                                                                    |
|                                                                                                    |
|                                                                                                    |
|                                                                                                    |
|                                                                                                    |
|                                                                                                    |
|                                                                                                    |
|                                                                                                    |
|                                                                                                    |
|                                                                                                    |
|                                                                                                    |
|                                                                                                    |
|                                                                                                    |
|                                                                                                    |

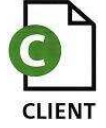

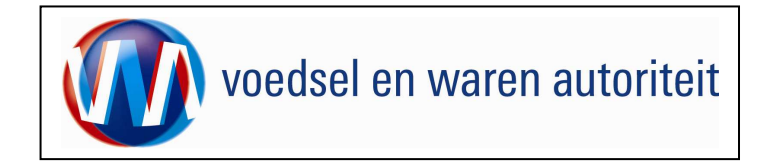

#### Beheren bedrijfsgegevens - Export zekerheden

| Control Control Con    | - A 47 × Live Search | P .                    |
|----------------------------------------------------------------------------------------------------|----------------------|------------------------|
| Bereard Beweien Beld Ferverien Etra Heb                                                                                                    |                      |                        |
| 🚖 🙊 👔 diet Eupot Sedartepasing Consumptief en Endru                                                                                                    | 🟠 • 🖾 - 🖷 •          | 🔂 Pagina 🔹 🎯 Extra 🔹 🏁 |
|                                                                                                    |                      | aluina I               |
|                                                                                                    |                      | Sluten                 |
| Handleind namans [Voedsel en Waren Austrikeit S-GRAVENIAGE Estortrol [Exporteur                                                                                                    |                      |                        |
| Vider Reserves General Conductor Sciences Associate                                                                                                    |                      |                        |
| ArXii ppepeeses Organization Contraction Contraction C |                      |                        |
| Cleatur 0254                                                                                                    |                      |                        |
| Teng                                                                                                    |                      |                        |
| Basispagevens relatie Export gegevens Bedriftsobjeden. Export zekerheden Anvraaggegevens                                                                                                    |                      |                        |
| Type zakathólá Erkenning 💌                                                                                                    |                      |                        |
| Gen resilition awarden                                                                                                    |                      |                        |
| Deni Laburen (a randen)                                                                                                    |                      |                        |
| Capping & 2009 Ministeri uzu Lashbox, Nature er Vedeniku-laste<br>Alle nichtes voelweiselles. Deze applicate is averurentette fils kondenst                                                                                                    |                      |                        |
| CLE01997 - Centumptet ex Els/material (CCE) v1.150 - Cleftameen'n v1.37.1                                                                                                    |                      |                        |
|                                                                                                    |                      |                        |
|                                                                                                    |                      |                        |
|                                                                                                    |                      |                        |
|                                                                                                    |                      |                        |
|                                                                                                    |                      |                        |
|                                                                                                    |                      |                        |
|                                                                                                    |                      |                        |
|                                                                                                    |                      |                        |
|                                                                                                    |                      |                        |
|                                                                                                    |                      |                        |
|                                                                                                    |                      |                        |
|                                                                                                    |                      |                        |
|                                                                                                    |                      |                        |
|                                                                                                    |                      |                        |
|                                                                                                    |                      | 1                      |
| http://www.age-expert.nl/collace/ch0001.itmld                                                                                                    | Internet             |                        |
| 🕈 Start 🔯 🖉 💽 Sportek Bi - Microsoft O 📓 energ. cleight photoBit A 🖉 Dire Lobet   Mesterie van 🧭 Annmag seport certific 🖉 Dire Lobert Sectort. 🔁 T. Iynwal Cleir Export Fu 📓 BEBLAD: ACOD Instru                                                                                                    |                      | 🖃 🎦 🥥 🗐 🔤 11:17        |
|                                                                                                    |                      |                        |
|                                                                                                    |                      |                        |
|                                                                                                    |                      |                        |
|                                                                                                    |                      |                        |
|                                                                                                    |                      |                        |
|                                                                                                    |                      |                        |
|                                                                                                    |                      |                        |
|                                                                                                    |                      |                        |
|                                                                                                    |                      |                        |
|                                                                                                    |                      |                        |
|                                                                                                    |                      |                        |
|                                                                                                    |                      |                        |
|                                                                                                    |                      |                        |
|                                                                                                    |                      |                        |
|                                                                                                    |                      |                        |

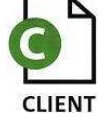

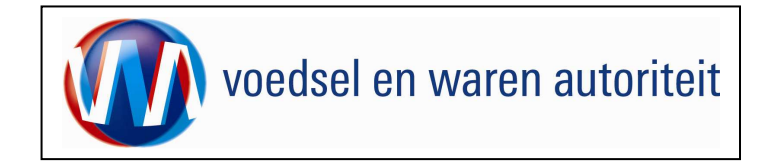

# Beheren bedrijfsgegevens - Aanvraaggegevens

| Chenk Export Sectortoepassing Consumptief en Eindmateriaal (CCE) - Beheren bedrijfsgegevens - Windows Internet Explorer                                                                                                    |                                                                                                    |
|----------------------------------------------------------------------------------------------------|----------------------------------------------------------------------------------------------------|
| S S S A REAL AND A REAL AND A REA | X A to Sarch P :                                                                                                    |
| Betard Swerken Bedd Farviniten Extra Help                                                                                                    | Prove Distance and Prove Distance and Prove |
| Ver ever and the state of the state of the s | <u>M</u> + M + M + M + M + M + M + M + M + M +                                                                                                    |
|                                                                                                    | Ga naar 'Aanvraaggegevens' door op de knop                                                                                                    |
|                                                                                                    |                                                                                                    |
| Mandelend namens (voedsel en Waren Autoriteit 'S-GRAVENIAGE Exported (Exported Exported     Startscherm                                                                                                    | Aanvraaggegevens<br>te klikken.                                                                                                    |
| KvKnr 8898989 Geperent Voodsel en Waren Autorizet Princes Beatrichan 2                                                                                                    |                                                                                                    |
| Vestojnarra (888 2595AL 'S-GRAVENHAGE                                                                                                    |                                                                                                    |
| Ternal                                                                                                    | Het 5de tabhlad 'Aanvraaggegevens'                                                                                                    |
|                                                                                                    | The of tabblad Aannaayyeyevens.                                                                                                    |
| Basisgegevens relate Export gegevens Badnijfsobjecten Export zekerheden Aenvraaggegevens                                                                                                    |                                                                                                    |
|                                                                                                    | L Para la una ser come a la Para de Partera la Para la comencia en                                                                                                    |
|                                                                                                    | Hier kunnen verschillende lijsten bijgenouden worden,                                                                                                    |
| r Andrea<br>Erkond beharing                                                                                                    | o a persoonlijke adresboeken met producten en                                                                                                    |
| Inspectionate                                                                                                    | o.a. persooningke adresboeken met ploddelen en                                                                                                    |
|                                                                                                    | klantaegevens.                                                                                                    |
| Masteroverder<br>Masteroverder                                                                                                    |                                                                                                    |
| Copying Opsinglocome , / namure av Vederalisaline:<br>Alter and Overling methodroken ; an automarchallula kachanda.                                                                                                    |                                                                                                    |
| Vergabber<br>vergeber                                                                                                    | <ul> <li>Het vold 'Cada' bevat een deer het bedrijf zelf engegeven.</li> </ul>                                                                                                    |
|                                                                                                    | The verd Code bevar een door het bedrijt zen opgegeven                                                                                                    |
|                                                                                                    | code voor de combinatie van het 'Type' –                                                                                                    |
|                                                                                                    |                                                                                                    |
|                                                                                                    | aanvraaggegeven en de bijbehorende feitelijke gegevens.                                                                                                    |
|                                                                                                    |                                                                                                    |
|                                                                                                    |                                                                                                    |
|                                                                                                    | a In bot yold 'Type' kan gekezen werden uit 15                                                                                                    |
|                                                                                                    | • Inflet veld Type kan geközen worden ut 15                                                                                                    |
|                                                                                                    | verschillende soorten aanvraaggegevens                                                                                                    |
|                                                                                                    | veroeniilende beerten danvidaggegevene                                                                                                    |
|                                                                                                    |                                                                                                    |
|                                                                                                    |                                                                                                    |
|                                                                                                    |                                                                                                    |
| 🖉 Start 🕜 🎓 💿 Postyk W. Myrosoft O., 🖉 mar deficited ISP.A. 🖉 DPLokel Ministers vn., 🦿 Annual exot certific. 🦉 (Next Francet Sector), 🐑 Throwold Ref. 🗷 Throwold Ref. 🕲 (SEED), O.E.A. 007 Postyk,                                                                                                    |                                                                                                    |
|                                                                                                    |                                                                                                    |
|                                                                                                    |                                                                                                    |
|                                                                                                    |                                                                                                    |
|                                                                                                    |                                                                                                    |
|                                                                                                    |                                                                                                    |
|                                                                                                    |                                                                                                    |
|                                                                                                    |                                                                                                    |
|                                                                                                    |                                                                                                    |
|                                                                                                    |                                                                                                    |
|                                                                                                    |                                                                                                    |
|                                                                                                    |                                                                                                    |
|                                                                                                    |                                                                                                    |
|                                                                                                    |                                                                                                    |
|                                                                                                    |                                                                                                    |
|                                                                                                    |                                                                                                    |

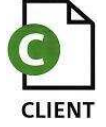

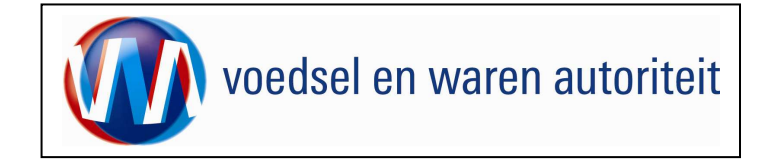

| Chink Suppli Sector Lagend and Sector Lagend and | In het openingsscherm van 'Aanvraaggegevens' zijn tevens<br>diverse andere functionaliteiten tw.<br>Zoeken<br>Hiermee kunt u op basis van bekende codes,<br>types of tekstblokkend zoeken naar specifieke |
|----------------------------------------------------------------------------------------------------|----------------------------------------------------------------------------------------------------|
| Control       Export pagements       Bedriffschipteten       Export pagements         Subjegereners       Bedriffschipteten       Export pagements       Bedriffschipteten         Test                                                                                                    | aanvraaggegevens.  Met toevoegen kunt u een specifiek aanvraagtype toevoegen aan uw aanvraaggegevens.  Uploaden Hiermee kunt u uw opgeslagen                                                              |
| CLED 1997 - Consequent as Electrometral (CCC) 11.150 - Clefranework v 1.371                                                                                                    | aanvraaggegevens (CSV-bestand) ophalen.  Downloaden . Hiermee kunt u uw aanvraaggegevens exporteren naar een CSV-bestand.                                                                                 |
| jered<br>I Starl D & Dhonek No Monanto geny_dopdyct.CE.A., & for Loket   Measers vor & Annotagengont Cenfc & Chieve Sector L. C Thyreol/CentEportPa & BEEDINGLA-ACCO form                                                                                                    |                                                                                                    |

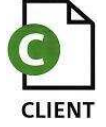

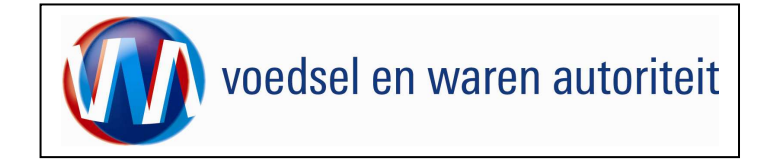

| (2) Edent Separt Sectorstepassing Consumption en Educational (CC13): Reference Andréo Sectorstepassing Consumption en Educational (CC13): Reference Andréo Sectorstepassing Consumption en Educational (CC13): Reference Andréo Sectorstepassing Consumption en Educational (CC13): Reference Andréo Sectorstepassing Consumption en Educational (CC13): Reference Andréo Sectorstepassing Consumption en Educational (CC13): Reference Andréo Sectorstepassing Consumption en Educational (CC13): Reference Andréo Sectorstepassing Consumption en Educational (CC13): Reference Andréo Sectorstepassing Consumption en Educational (CC13): Reference Andréo Sectorstepassing Consumption en Educational (CC13): Reference Andréo Sectorstepassing Consumption en Education (CC13): Reference Andréo Sectorstepassing Consumption en Education (CC13): Reference Andréo Sectorstepassing Consumption (CC13): Reference Andréo Sectorstepassing Consumption (CC13): Reference Andréo Sectorstepassing  |                                                                  |
|----------------------------------------------------------------------------------------------------|------------------------------------------------------------------|
| C C P https://www.sque-espat.rk/csfl.zen/dsil/34.html                                                                                                    |                                                                  |
| Bettend Bewerken Beek Ferninken Entre Heig                                                                                                    |                                                                  |
| V 🕅 🖉 (dite Espet Sectorespectre on Endow)                                                                                                    |                                                                  |
| Subters                                                                                                    | <ul> <li>Zet een zoekopdracht uit op basis van door u</li> </ul> |
|                                                                                                    |                                                                  |
| Handelend namens (vondsel en Waren Autoriteit 'S-GRAVENHAGE Exporteur gstartscherm                                                                                                    | za z z z z Zoeken l                                              |
|                                                                                                    | gespecificeerde criteria en klik op                              |
| VXN/N  BBBBBBB veterity veterity veteri |                                                                  |
| Cleater 8264                                                                                                    |                                                                  |
| Trop                                                                                                    | Afhankelijk van de door u opgegeven criteria wordt een           |
| Parlinganger rolette Errort genyene Betriffebietene Errort velentenden                                                                                                    |                                                                  |
| Designeyerens Needer [E.Copyr opgevens] Besignouplicate Eryonitiesenseen Aalvivraaggegevens                                                                                                    | scherm getoond dat vergelijkbaar is met het voorbeeld in deze    |
| Vorige 1:5 van 22 Volge 5                                                                                                    | bondloiding                                                      |
| Code Type Tekst                                                                                                    | nanuleiuing.                                                     |
| 200 Mesteveranoer E.H.W. von Rennern Detter B. C. C. C. C. C. C. C. C. C. C. C. C. C.                                                                                                    |                                                                  |
| 6001 Febreral bedryf Nywyk sest A 🖉 🗇                                                                                                    |                                                                  |
|                                                                                                    |                                                                  |
| IOI JAnkel Matching-4955                                                                                                    |                                                                  |
| 001 [Hetteverander E.K.W. van Remmen A 🖉 🗇                                                                                                    |                                                                  |
| Meterreg 5 J                                                                                                    |                                                                  |
| 001 Mestafnamer Messabinik A G                                                                                                    |                                                                  |
| 13%5 Watedom                                                                                                    |                                                                  |
|                                                                                                    |                                                                  |
| Uplosén Downoséen                                                                                                    |                                                                  |
| Copyright & 2009 Ministrativ sus Landows, Network Weekslik authant                                                                                                    |                                                                  |
|                                                                                                    |                                                                  |
| CLED199F - Gesamptef ets Endmanuela (CCE) v1.15.8 - Oldrameved v1.37.1                                                                                                    |                                                                  |
|                                                                                                    |                                                                  |
|                                                                                                    |                                                                  |
|                                                                                                    |                                                                  |
|                                                                                                    |                                                                  |
| 2                                                                                                    |                                                                  |
| seres  Seres  Se |                                                                  |
|                                                                                                    |                                                                  |
|                                                                                                    |                                                                  |
|                                                                                                    |                                                                  |
|                                                                                                    |                                                                  |
|                                                                                                    |                                                                  |
|                                                                                                    |                                                                  |
|                                                                                                    |                                                                  |
|                                                                                                    |                                                                  |
|                                                                                                    |                                                                  |
|                                                                                                    |                                                                  |
|                                                                                                    |                                                                  |
|                                                                                                    |                                                                  |
|                                                                                                    |                                                                  |
|                                                                                                    |                                                                  |
|                                                                                                    |                                                                  |

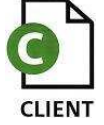

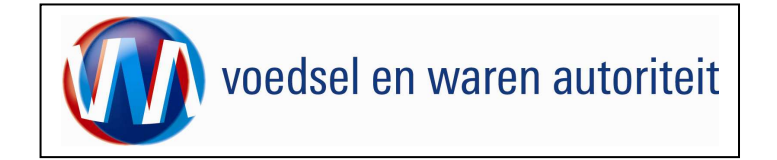

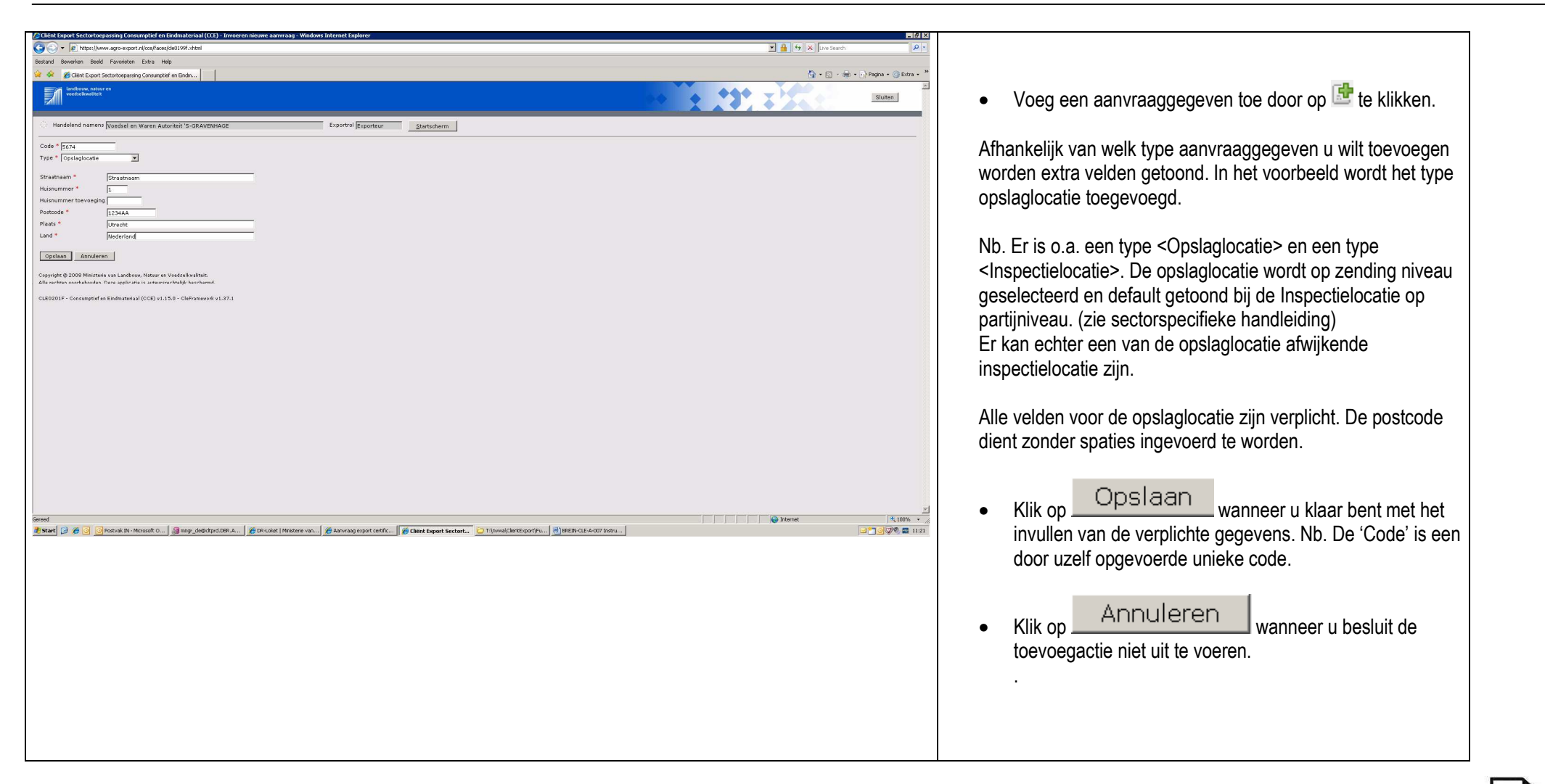

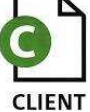

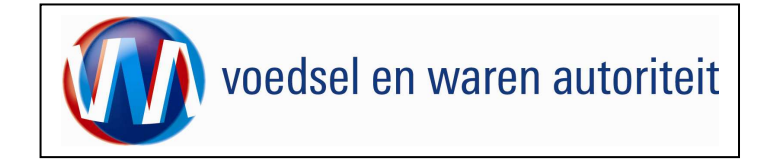

| [ Clieit Sport Sector Corpassing Consumptief en Einformaterisal (CCS) - Beheren bedrif Spegerens - Windows Internet Explorer 🗖                                                                                                    | a                                                   |
|----------------------------------------------------------------------------------------------------|-----------------------------------------------------|
| 🍕 trade and X at 1 at 2 at 2 at 2 at 2 at 2 at 2 at 2                                                                                                    |                                                     |
| bestand Bowerlan Boald Favoriesten Estra Help                                                                                                    | Er wordt teruggekoerd peer eeberm wenneer de rierwe |
| 🌋 🎪 🖉 diek Eport Sectorspaning Crowpoint en Endo                                                                                                    | Er wordt teruggekeerd naar scherm wanneer de hieuwe |
| Suzen                                                                                                    | aanvraaggegevens worden opgeslagen.                 |
| C Handelend namens (Voedsel en Waren Autoritet 'S-GRAVENHAGE Exportral Exporteur Startscherm                                                                                                    |                                                     |
| Kvinn         B888888         Gepters         Geoded an Ween Auburbat           Vestagname         B889         Torses Thermal Auburbat           Vestagname         Sessa         Torses Thermal Auburbat           Vestagname         Sessa         Torses Thermal Auburbat                                                                                                    |                                                     |
| Terup                                                                                                    |                                                     |
| Basispeparens nelate Export gegerens Bedrijfsobjecten Export zekenteden Annraaggegevens                                                                                                    |                                                     |
| Nieuwe zoekopfracht                                                                                                    |                                                     |
| Vorge 1-5 van 263 ¥ Valande 5                                                                                                    |                                                     |
| Lode type text:<br>000 Mestiverander E.N.V. van Rennmen                                                                                                    |                                                     |
| Hestaring 5<br>7070Av VARSELDER                                                                                                    |                                                     |
| R001         Entend bedrijf         WWA bet         a         g ⊂ □           CS 57         -         -         -         -         -         -         -         -         -         -         -         -         -         -         -         -         -         -         -         -         -         -         -         -         -         -         -         -         -         -         -         -         -         -         -         -         -         -         -         -         -         -         -         -         -         -         -         -         -         -         -         -         -         -         -         -         -         -         -         -         -         -         -         -         -         -         -         -         -         -         -         -         -         -         -         -         -         -         -         -         -         -         -         -         -         -         -         -         -         -         -         -         -         -         -          -         - <t< td=""><td></td></t<>                                                                                                    |                                                     |
| DOL Antikel Matthingsegs I II III                                                                                                    |                                                     |
|                                                                                                    |                                                     |
| 001 Mestervennier B.H.W. vas Rennen A d d T                                                                                                    |                                                     |
| Data Manager Manager Control Control C |                                                     |
| Ipol     Impoleinimer     Mappelainimer     And and and and and and and and and and a                                                                                                    |                                                     |
|                                                                                                    |                                                     |
|                                                                                                    |                                                     |
| Lownoacen Lownoacen                                                                                                    |                                                     |
| Copyright & 2008 Mantterie van Landbow, Nateur en Veedralkvalitet.                                                                                                    |                                                     |
| Alle reditan verdelan verdelanden. Dete applicate in advarte editanja bezabarne.                                                                                                    |                                                     |
| CLED199F-Consumptief es Elinématerial (CCE) v1.15.0 - CleFamevoir v1.37.1                                                                                                    |                                                     |
|                                                                                                    |                                                     |
|                                                                                                    |                                                     |
|                                                                                                    |                                                     |
|                                                                                                    |                                                     |
|                                                                                                    |                                                     |
| Gered                                                                                                    |                                                     |
| 🐮 Start 👔 🖉 🥥 Maxim Ru-Hoosetta 🖉 may deptified R.A 🖉 Effektet Maximus and constants 🖗 Effekt topost Sectort 🕐 Throwed Charling and Charling and Charling                      |                                                     |
|                                                                                                    |                                                     |
|                                                                                                    |                                                     |
|                                                                                                    |                                                     |
|                                                                                                    |                                                     |
|                                                                                                    |                                                     |
|                                                                                                    |                                                     |
|                                                                                                    |                                                     |
|                                                                                                    |                                                     |
|                                                                                                    |                                                     |
|                                                                                                    |                                                     |
|                                                                                                    |                                                     |
|                                                                                                    |                                                     |
|                                                                                                    |                                                     |
|                                                                                                    |                                                     |
|                                                                                                    |                                                     |

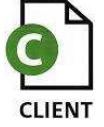

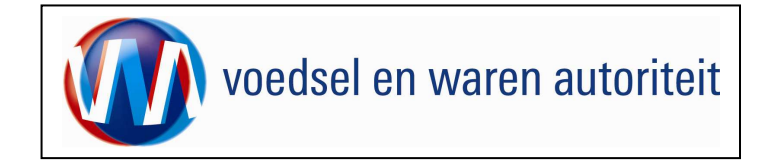

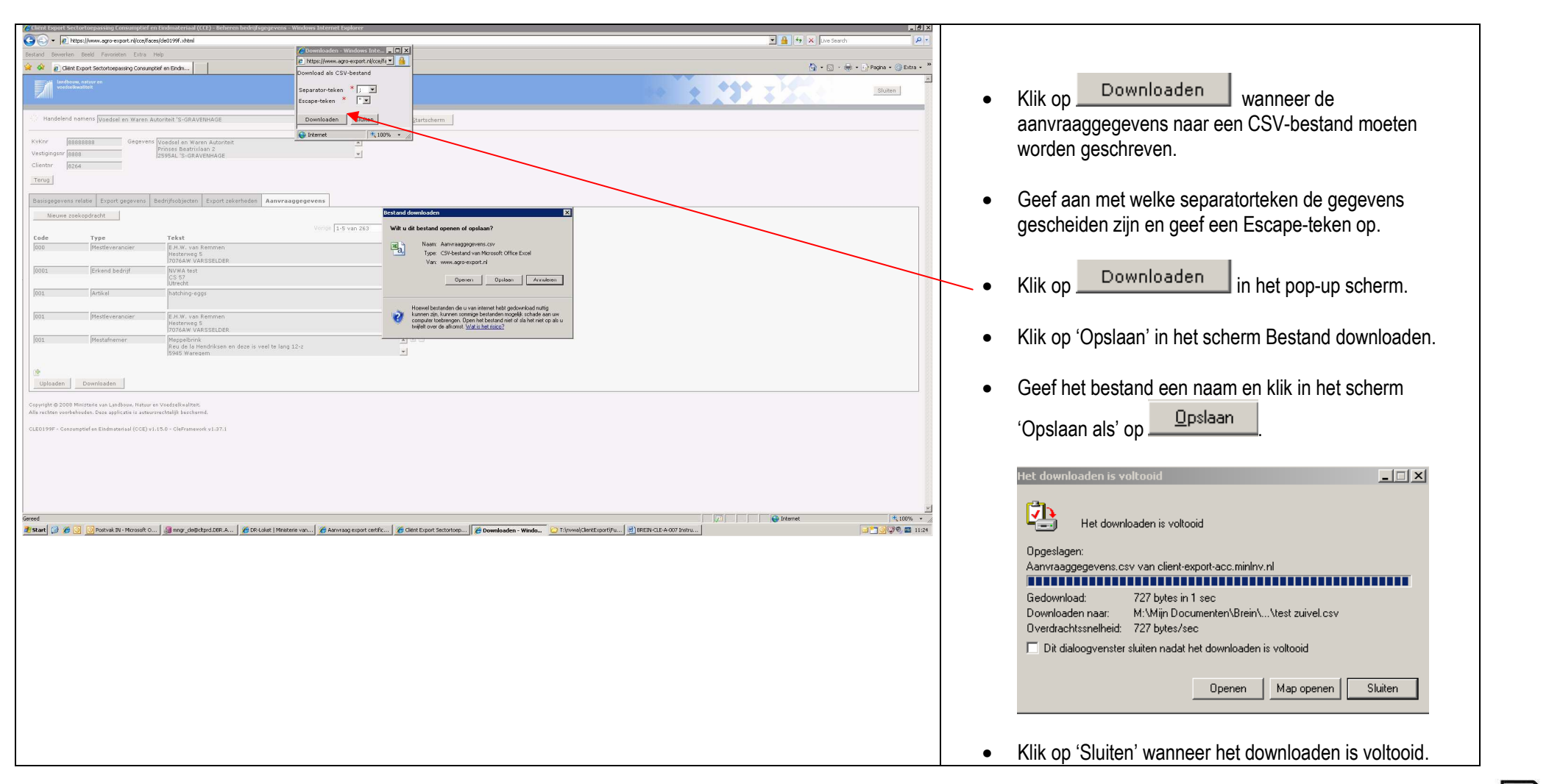

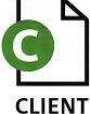

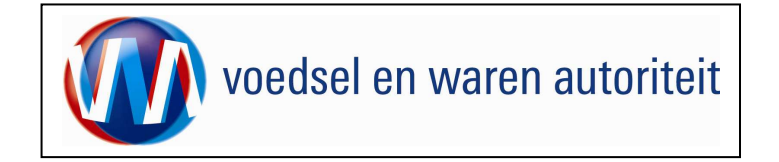

| (All Capuel Action language (an any under a back (apple pares a Walkings Determed Explorer                                                                                                    | LET OP! Bij het uploaden van een bestand met<br>aanvraagggevens worden de aanvraaggegevens in Client<br>Export overschreven! Het gehele gedownload bestand<br>moet inclusief de aanvulling geupload worden anders ben                                                                              |
|----------------------------------------------------------------------------------------------------|----------------------------------------------------------------------------------------------------|
| Verder 2014 Used Verder Verder | <ul> <li>je de gegevns kwijt</li> <li>Klik op Uploaden wanneer de aanvraaggegevens uit een CSV-bestand moeten worden opgehaald.</li> <li>Geef aan met welke separatorteken de gegevens gescheiden zijn en geef een Escape-teken op.</li> <li>Geef het bestand een door u bepaalde naam.</li> </ul> |
| Gereed<br>Star of S Ponnak Di Housetto Jamey, dog dynd DE A S DE Lake   Housean wa S derit Dynd certre S Derit Dynd Statolog S Tipwid Cert Dynd Lak Gor James.<br>S S S Ponnak Di Housetto Jamey Log dynd DE A S DE Lake   Housean wa S derit Dynd certre S Derit Dynd Cert Dynd Cert Dynd                         | <ul> <li>Klik op Bladeren om de juiste bestandlocatie<br/>aan te geven waar u het CSV-bestand vandaan wilt<br/>halen.</li> </ul>                                                                                                    |

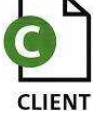

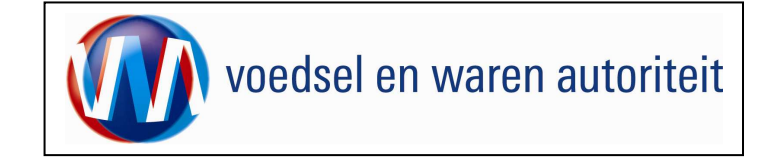

| Bestand kiezen                                                                                                    |
|----------------------------------------------------------------------------------------------------|
| Zoeken in: 🔄 CZU 💽 🖛 🖻 📸 📰 -                                                                                                    |
| Geschiederis       W ID_RWE_19042007_01.doc         W ID_RWE_19042007_01.doc       RFC 48 bevinding 1 webservice.doc         Bureaublad       RFC 48 bevinding 2 webservice.doc         Wijn documen       RFC 48 tests lona 20080403.doc         Weettri2 op V       Weettri2 op V                                                                                                    |
| Mijn netwerklo     Bestandsgaam:     test zuivel.csv     Image: Comparison of the standard comparison of the standard comparison of the |
| Selecteer in 'Bestand kiezen' het gewenste CSV-bestand en klik op 'Openen'.                                                                                                    |
|                                                                                                    |
|                                                                                                    |

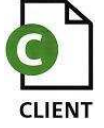

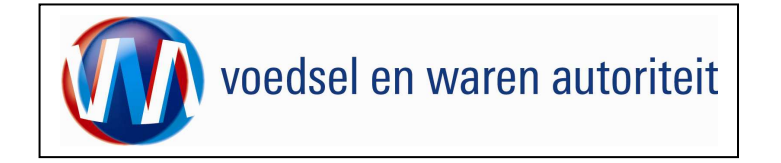

Code: BREIN-CLE-A-007 Beheren Bedrijfsgegevens Datum in gebruik: 01-08-2013 Versienummer: 2013.3.0

| Uploaden - Microsoft Internet Explorer wordt aangeboden door RVV | Klik vervolgens op Uploaden.                              |
|------------------------------------------------------------------|-----------------------------------------------------------|
| Separator-<br>teken *                                            | Er wordt aangegeven dat de gegevens correct zijn verwerkt |
| Escape-teken " *                                                 | Klik op 'Sluiten'.                                        |
| bestand: *  M:\Mijn Documenten\Brein\CLIE Bladeren               |                                                           |
| Uploaden Sluiten                                                 |                                                           |
|                                                                  |                                                           |
| Gereed                                                           |                                                           |
| Uploaden - Microsoft Internet Explorer wordt aangeboden door RVV |                                                           |
| Informatie                                                       |                                                           |
| Aanvraaggegevens correct verwerkt.                               |                                                           |
| teken *<br>Escape-teken "                                        |                                                           |
| * CSV- Bladeren Bladeren                                         |                                                           |
| Uploaden Sluiten                                                 |                                                           |
|                                                                  |                                                           |
| 🙆 Gereed                                                         |                                                           |

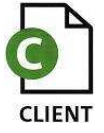

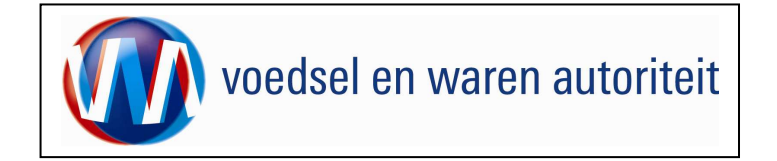

| /2 Client Export Sectortorpassing Consumptied en Eindmateriaal (CCC)- Beheren bedryfsgegevens- Windows Taternet Explorer 🖪 🛛                                                                                                    |                                                                               |
|----------------------------------------------------------------------------------------------------|-------------------------------------------------------------------------------|
| Se 🕞 🗜 https://www.ago-export.ni/conf.ago-export.ni/conf.ago-export. |                                                                               |
| Bestand Bewerken Beeld Favoristem Extra Help                                                                                                    |                                                                               |
| 😧 🛠 👔 dies Daut Statutopaung Consultation Edita.                                                                                                    |                                                                               |
| Linden activities                                                                                                    | <ul> <li>Klik on Startscherm of Terug om terug te</li> </ul>                  |
| Handelend namens Voedsel en Waren Autoriteit S-GRAVENHAGE     Exported Exported     Startscherm                                                                                                    | <ul> <li>Kink op on on on torug to<br/>keren naar de het hoofdmenu</li> </ul> |
| Kvkrr BBBBBBB Gevere Developed an Ween Automate A                                                                                                    |                                                                               |
| Vestalgarr (Bell) ESSEAL'S GRAVEINAGE                                                                                                    |                                                                               |
| Inna                                                                                                    | Klik on Sluiten om Client Export te verlaten wanneer                          |
| Basispeperens relate Export gegerens Bedrifschjeden Export zekenheden Aanvraaggegevens                                                                                                    | • Rink op off offert Export to vehicler, wanneer                              |
|                                                                                                    | u verder geen gebruik meer wens te maken van de                               |
| Tekst                                                                                                    | applicatie.                                                                   |
| Zoeken 🔮<br>Upbaden Downloaden                                                                                                    |                                                                               |
| Copyright & 2008 Ministerie van Landbeur, Hartuur en Viedstellivalitet.<br>Alle rechten voerbehouden. Deze applicatei is anteursrechtelijk beschernd.                                                                                                    |                                                                               |
| CLI0199F - Concentrated and ICCED vol. 13.0 - Clafformerold vol. 37.1                                                                                                    |                                                                               |
|                                                                                                    |                                                                               |
|                                                                                                    |                                                                               |
|                                                                                                    |                                                                               |
|                                                                                                    |                                                                               |
|                                                                                                    |                                                                               |
|                                                                                                    |                                                                               |
|                                                                                                    |                                                                               |
|                                                                                                    |                                                                               |
|                                                                                                    |                                                                               |
|                                                                                                    |                                                                               |
| 2                                                                                                    |                                                                               |
|                                                                                                    |                                                                               |
| 🛛 Mart   2 🖉 🔄 (1970/04.07.1970/05.07.1) ) 🔄 Imy population. 🖉 (Microsoft Information) : 🖉 Chart Deport Sector : 💟 (1979/64.07.07.07.11.1) ) = = = = = = = = = = = = = = = = = =                                                                                                    |                                                                               |
|                                                                                                    |                                                                               |
|                                                                                                    |                                                                               |
|                                                                                                    |                                                                               |
|                                                                                                    |                                                                               |
|                                                                                                    |                                                                               |
|                                                                                                    |                                                                               |
|                                                                                                    |                                                                               |
|                                                                                                    |                                                                               |
|                                                                                                    |                                                                               |
|                                                                                                    |                                                                               |
|                                                                                                    |                                                                               |
|                                                                                                    |                                                                               |
|                                                                                                    |                                                                               |

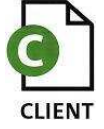